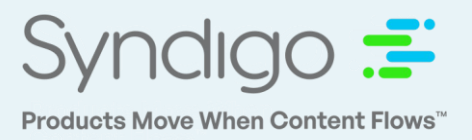

### Adding Lowe's Import Data

Import vendors are able to use the Syndigo CES platform to share import specific data with Lowes's as part of the item setup process.

 As you add your product(s) in the CES platform and populate the Lowe's Core & Enrichment requirement set, you will notice the attribute titled "Will the product ship to Lowe's Domestic or Import?"

2. Select **Import** from the following choices for "**Will the product ship to Lowe's Domestic or Import?**"

- **Import** Items shipped via an international mode of transportation, where Lowe's Global Sourcing will be the importer of record.
- **Domestic** Items that are not considered import products.
- 3. Once **Import** is selected, the appropriate **Import attributes** will become required within the requirement set.
  - •Please note, if "Import" is selected, "Will Lowe's Global Sourcing be the imported of record?", must be "Yes"
  - Populate the required attributes.
- 4. Once your **Readiness Score** reaches 100%, you have satisfied all the required attributes in this requirement set. You must then **Publish** your changes so that they can be received by Lowe's.

**NOTE**: Please note, Shipping Port Description (name) needs to match with corresponding Shipping Port Description (code)

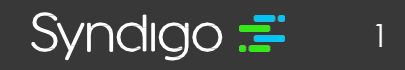

#### Step-By-Step Screenshots:

Locate an existing product by searching for the UPC or other identifier, and click the Product Name to bring the product into single item edit mode:

| ÷              | Content Experience Suite  | owe's De | emo Account 👻 🚯         |                          |                                                    |                                    | <b>6</b> W          | felcome back, Reilly! 🝳 💡 📫        |  |  |
|----------------|---------------------------|----------|-------------------------|--------------------------|----------------------------------------------------|------------------------------------|---------------------|------------------------------------|--|--|
| Dashboards     | E Products                | 1 Act    | ive Product (0 Selected | Select All   Clear All ) |                                                    | CREATE NEW                         | IMPORT General v 04 | 1449001104 × Q                     |  |  |
| E              | Active Products (1)       | 9        |                         |                          |                                                    |                                    | Exact (             | Contains O Begins With O Ends With |  |  |
| Assets         | Archived Products (0)     | Langu    | age: English (US) 🔻     | Manage Columns  Add F    | rilter Product Set: <u>All Products (46,532) ▼</u> | ve 🗖 Manage product life-cycle 🛛 W |                     |                                    |  |  |
| ₽              | Discontinued Products (0) |          |                         |                          |                                                    |                                    |                     |                                    |  |  |
| ((†))          | On Hold Products (0)      |          | Main Product Image      | Product Name             | MFG Model # (Series)                               | Short Description                  | UPC                 | GTIN 👻                             |  |  |
| Requests       |                           |          |                         | Import Test Item         |                                                    | No Short Description               | 041449001104        | 00041449001104                     |  |  |
| Activity Log   | Product Sets              |          |                         |                          |                                                    |                                    |                     |                                    |  |  |
| Configurations |                           |          |                         |                          |                                                    |                                    |                     |                                    |  |  |

Once in single item edit mode, select the Lowe's – API- Lowe's Core & Enrichment requirement set:

| ÷                                  | Content Experience Suite             | Lowe's Demo Account 🔻 0                                                                                                    |                                                           | 🖲 Welcome back, Reilly! 😫 🧷 🛔                                                |
|------------------------------------|--------------------------------------|----------------------------------------------------------------------------------------------------|-----------------------------------------------------------|------------------------------------------------------------------------------|
| Casihosends                        | All Products > Product Details Page  |                                                                                                    | Single Product   Packaging Minrarchy                      | SAVE CHANGES VERIFY PUBLISH                                                  |
| Assetts<br>Peoplerits<br>Responses | Detr     Add     Add     Add     Mod | added June 27, 2023 Likked Neckjerenc 1 tr<br>ed by: Relity Courting Tade New with Pile<br>medified: July 33, 2023 Brandt Uni<br>Neek New Delity Courting CTINE 000 | scpiere frèled<br>ass sélect an 1<br>banded<br>004-000006 | Ouplicate     O     Austage Lifecycle     Achive     O     Packaging Hearchy |
| 5<br>Activity Log                  | Attributes Public                    | ation History Properties                                                                                                    |                                                           |                                                                              |
| Configurations                     | Lowe's - API - Lowe's Core & I       | Enrichment                                                                                                    |                                                           | Search Attributes Q                                                          |
|                                    | Lowe's - API<br>Publication Status   | Vender Information                                                                                                    |                                                           |                                                                              |
|                                    | Pending Supplier Action              | Item Number @                                                                                                    | Max 9 characters                                          |                                                                              |
|                                    | Readiness Score                      | Vendor Item Setup Contact Name (USA) ©                                                                                                    | Courtney                                                  |                                                                              |
|                                    | Needs Devices                        | Vendor Item Setup Contact Email (USA) @                                                                                                    | courtney@gmail.com                                        |                                                                              |
|                                    | Jump to Section                      | Vendor Item Setup Contact Phone Number (USA) $\oplus$                                                                                                    | 444-444-4444                                              |                                                                              |
|                                    | Vender Information 100% 🥥            | Lowe's Merchant Email (USA) Ø                                                                                                    | merchant@lowes.com                                        |                                                                              |
|                                    | Item Information 100%                | Vendor ID Ø                                                                                                    | 116931                                                    |                                                                              |
|                                    | Marketing 100% 🖉                     | Home Office Vendor Name ©                                                                                                    | Max 255 characters                                        |                                                                              |
|                                    | Pricing Information 100%             | Add Override                                                                                                    |                                                           |                                                                              |
|                                    | Restrictions and<br>Warnings         | <ul> <li>Item Information</li> </ul>                                                                                                    |                                                           |                                                                              |
|                                    | Shipping and<br>Ordering Information | Product Name (0)<br>(e)Add Override                                                                                                    | Import Test Item                                          |                                                                              |
|                                    | Import Information 🗠 😋               | Product Description @<br>@Add Override                                                                                                    | Test Product                                              |                                                                              |

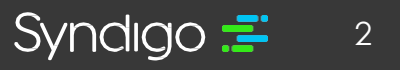

Select the appropriate value for "Will the product ship to Lowe's Domestic or Import?", in this example 'Import':

| Content Experience Suite                          | Lowe's Demo Account 🔻 🏮                                                                                                    |                                                                  | 🕖 Welcome back, Reilly! 😫 💡                                          |
|---------------------------------------------------|----------------------------------------------------------------------------------------------------|------------------------------------------------------------------|----------------------------------------------------------------------|
| All Products > Product Details Page               |                                                                                                    | Single Product Packaging Hierarchy                               |                                                                      |
| Import Test Item 🕫                                |                                                                                                    |                                                                  | SAVE CHANGES VERIFY PUBLISH                                          |
| Date a     Date a     Added     Last m     Modifi | debut         June 27, 2023         Linked Recipients:         1           Tay:         Relly Courtray         Table Remutel:         P           volffield:         July 31, 2023         Brend:         U           Relly Courtray         CTINE:         O | recipient linked<br>Mass salect an it<br>Inbanded<br>00464500104 | 60 Duplicate 60 Manage Lifecycle<br>60 Archive 60 Packaging Herarchy |
| Attributes Publicat                               | tion History Properties                                                                                                    |                                                                  |                                                                      |
| Lowe's - API - Lowe's Core & Er                   | nrichment 🔻 🚖 🛛 MANAGE DIGITAL ASSETS                                                                                                    |                                                                  | Search Attributes                                                    |
| Language: 📕 English (US) 🔻                        |                                                                                                    |                                                                  | Filter: All Attributes v View Default                                |
| Lowe's - API<br>Publication Status                | <ul> <li>Item Information</li> </ul>                                                                                                    |                                                                  |                                                                      |
| Pending Supplier Action                           | Product Name @<br>@Add Override                                                                                                    | Import Test Item                                                 |                                                                      |
| Readiness Score                                   | Product Description ()<br>() Add Override                                                                                                    | Test Product                                                     |                                                                      |
| Req' Not Populated                                | Merchandise Sub_Division Number ©<br>@Add Override                                                                                                    | 143 *                                                            |                                                                      |
| Jump to Section                                   | MFG Brand Name ()<br>@Add Override                                                                                                    | Unbranded *                                                      |                                                                      |
| Vender Information                                | subBrand ©<br><b>⊙Add Override</b>                                                                                                    | Max 70 characters                                                |                                                                      |
| Item Information                                  | Model Identifier ©                                                                                                    | 7281711                                                          |                                                                      |
| Information 100% 2                                | Will the product ship to Lowe's Domestic or Import?<br>@Add Override                                                                                                    | Import. v                                                        |                                                                      |
| Restrictions and<br>Warnings                      | Will Lowe's Global Sourcing be the importer of record? $ \mathbb{O} $                                                                                                    | Yes O No                                                         |                                                                      |
| Shipping and<br>Ordering Information              | Available Shipping Methods ©<br><b> <u> </u></b>                                                                                                    | ONLY able to ship Direct to                                      |                                                                      |
| Import Information 42% O                          | Country of Origin ©                                                                                                    | CHN *                                                            |                                                                      |

Complete the required attributes in red:

| All Products > Product Details Page            |                                                                                                    | Single Product   Packaging Hierarchy                  | SAVE CHANGES VERIFY P                                         |
|------------------------------------------------|----------------------------------------------------------------------------------------------------|-------------------------------------------------------|---------------------------------------------------------------|
| Import Test Item @                             |                                                                                                    |                                                       |                                                               |
| A Date                                         | added:         June 27, 2023         Linked Recipients:           of by:         Rollly Courtney         Trade item unit:           modified:         July 31, 2023         Brand: | 1 recipient linked<br>Please select an il<br>Unbanded | 69 Duplicate 69 Manage Lifecy<br>60 Archive 60 Packaging Hier |
| Mod                                            | fied by: Reilly Courtney CTIN:                                                                                                    | 00047448001104                                        |                                                               |
| Attributes Public                              | ation History Properties                                                                                                    |                                                       |                                                               |
| Lowe's - API - Lowe's Core &                   | Enrichment 🔹 🚖 MANAGE DIGITAL ASSETS                                                                                                    |                                                       | Search Attributes                                             |
| Language: 📕 English (US) 🔻                     |                                                                                                    |                                                       | Filter: Not Populated v View Requir                           |
| Publication Status     Pending Supplier Action | There are no incomplete attributes in the Required view.                                                                                                    |                                                       |                                                               |
| Readiness Score                                | Harmonized Tariff Code*  O Add Override                                                                                                    | Max 70 characters                                     |                                                               |
| 95%<br>Needs Beview Critical Errors            | Shipping Port (Code)* ©                                                                                                    |                                                       |                                                               |
| Jump to Section                                | Shipping Port Description* (2)<br>(2) Add Override                                                                                                    | <b>*</b>                                              |                                                               |
| Vender Information 160% 🥥                      | Factory Name" @                                                                                                    | Max 254 characters                                    |                                                               |
| Item Information 100% 🥥                        | Factory ID*                                                                                                    |                                                       |                                                               |
| Marketing 100% 🥥                               | Component Material (IOS)* ©<br><b>OAdd Override</b>                                                                                                    | Max 250 characters                                    |                                                               |
|                                                | Does this item include any textile materials?" @<br><b> @Add Override</b>                                                                                                    | *                                                     |                                                               |
| Pricing Information                            |                                                                                                    |                                                       |                                                               |
| Pricing Information 100% ©                     | isWoodAComponentOfThisItem" @                                                                                                    | O true O false                                        |                                                               |

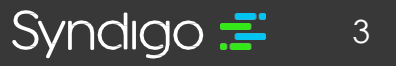

<u>Please note</u>, within the "**Import Information**" section, there are some conditionally required attributes. For example, if "Does this item include any textile materials?", is "Yes", then the following attributes highlighted in red below become required:

| ontent Experience Suite              | Lowe's Demo Account 🔻 🌖                                               |                                       |    | 0 Welcome              | back, Reilly! 👤     |
|--------------------------------------|-----------------------------------------------------------------------|---------------------------------------|----|------------------------|---------------------|
| All Products > Product Details Page  |                                                                       | Single Product Packaging Hierarchy    |    |                        |                     |
| Import Test Item @                   |                                                                       |                                       | •  | SAVE CHANCES           | VERIFY              |
| Date                                 | added: June 27, 2023 Linked Recipients: 1 re                          | scipient linked                       | 00 | Duplicate              | 00 Manage Lifecycle |
| - Adde                               | d by: Relly Courtney Trade item unit: Pla                             | ase select an it                      | 00 | Archive                | 60 Packaging Hieran |
| Last                                 | modified: July 31, 2023 Brand: Un<br>fied by: Rolly Courtney GTIN: 00 | brandled<br>041449001104              |    |                        |                     |
|                                      |                                                                       | ^                                     |    |                        |                     |
| Attributes Publica                   | ation History Properties                                              |                                       |    |                        |                     |
| Lowe's - API - Lowe's Core & E       | inrichment • 🚖 (MANAGE DIGITAL ASSETS)                                |                                       |    | Search Attributes      |                     |
| Languages 📕 English (US) 🔻           |                                                                       |                                       |    | Filter: All Attributes | v Vew: Default      |
|                                      | Qvoq overlige                                                         |                                       |    |                        |                     |
| Lowe's - API<br>Publication Status   | Factory Name 0                                                        | Factory 12345                         |    |                        |                     |
| Pending Supplier Action              | Add Override                                                          |                                       |    |                        |                     |
| Readiness Score                      | Factory ID ©<br><b>Add Override</b>                                   | 12345                                 |    |                        |                     |
| 96%                                  | Factory Disclosure @                                                  |                                       |    |                        |                     |
| Needs Review                         | ⊗Add Override                                                         |                                       |    |                        |                     |
| Reg' Not Populated                   | Component Material (IOS) ©<br>@Add Override                           | 75% Plastic, 25% Metal                |    |                        |                     |
| Jump to Section                      | Does this item include any textile materials? (                       | Ves                                   |    |                        |                     |
| Vender Information 100%              | ⊛Add Override                                                         |                                       |    |                        |                     |
| Item Information                     | Is the fabric knit, waven, or non-waven?" @<br>@Add Override          | v.                                    |    |                        |                     |
|                                      | In what country was the fabric formed? (i.e., knit, woven, etc.)"     |                                       |    |                        |                     |
| Information 100%                     | Add Override                                                          |                                       |    |                        |                     |
| Pricing Information 100%             | In what country was the fabric cut?"                                  | · · · · · · · · · · · · · · · · · · · |    |                        |                     |
| Restrictions and                     | In subst country user the fabric second*                              |                                       |    |                        |                     |
| Warnings                             | ⊗Add Override                                                         |                                       |    |                        |                     |
| Shipping and<br>Ordering Information | What is the name for the mill where the fabric was formed? (i.e.,     |                                       |    |                        |                     |
| Import Information 27% Q             | °©<br>⊛Add Override                                                   |                                       | -  |                        |                     |
| Packaging                            | Mill Address* Ø                                                       | Max 250 characters                    |    |                        |                     |
| Information 100% 🥥                   | @Add Overnde                                                          |                                       | -  |                        |                     |
| Base (Packaging)                     | isWoodAComponentOfThisItem                                            | (e) true () false                     |    |                        |                     |

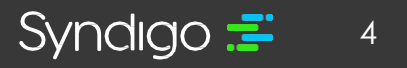

When the required attributes have been completed and the Readiness Score reaches 100%, Publish the information to Lowe's – API:

| · · · · · · · · · · · · · · · · · · ·                                                                                                    | Lowe's Demo Account 🔻 🌖                                                                                                    |                                                                       | () Welcome back, Reilly!                               |
|----------------------------------------------------------------------------------------------------|----------------------------------------------------------------------------------------------------|-----------------------------------------------------------------------|--------------------------------------------------------|
| All Products > Product Details Page                                                                                                    |                                                                                                    | Single Product Packaging Hierarchy                                    | SAVE CHANGES VERIFY                                    |
| a Data a data a data a | e added: June 27, 2023 Linked Recipients:<br>Red by: Relity Courtney Trade tem unit:<br>e modified: July 31, 2023 Brand:<br>dified by: Relity Courtney CTH: | 1 recipient linked<br>Please select an it<br>Unbanded<br>000414000104 | 00 Duplicate 00 Manage Un<br>00 Archive 00 Pactaging I |
| Attributes Publi                                                                                                    | cation History Properties                                                                                                    |                                                                       |                                                        |
| Lowe's - API - Lowe's Core &                                                                                                    | Enrichment •                                                                                                    |                                                                       | Search Attributes                                      |
| Language: 📕 English (US) 🔻                                                                                                    |                                                                                                    |                                                                       | Filter: Not Populated v View Rec                       |
| Destinance Score                                                                                                    | There are no incomplete attributes in the Required view.                                                                                                    |                                                                       |                                                        |
| Needs Review Critical Errors                                                                                                    | e Add Override  Shipping Port (Code)                                                                                                    | 788.0000.000                                                          |                                                        |
| Deg Not Populated                                                                                                    | Add Override     Shipping Port Description      Add Override                                                                                                | ACAPULCO - MEXICO +                                                   |                                                        |
| Vender Information                                                                                                    | Factory Name ©<br>@Add Override                                                                                                    | Factory 12345                                                         |                                                        |
| Item Information 🛛 🗤 🥥                                                                                                    | Factory ID (0)<br>(a) Add Override                                                                                                    | 12345                                                                 |                                                        |
| Marketing 100% 🥥                                                                                                    | Component Material (IOS) @<br><b>     ⊕Add Override</b>                                                                                                    | 75% Plastic, 25% Metal                                                |                                                        |
| Pricing Information 100%                                                                                                    | Does this item include any textile materials? ()<br>Add Override                                                                                            | No *                                                                  |                                                        |
| Restrictions and 100% 🥝                                                                                                    | isWoodAComponentOfThisItem ©                                                                                                    | true O false                                                          |                                                        |
|                                                                                                    | @Add Overlide                                                                                                    |                                                                       |                                                        |

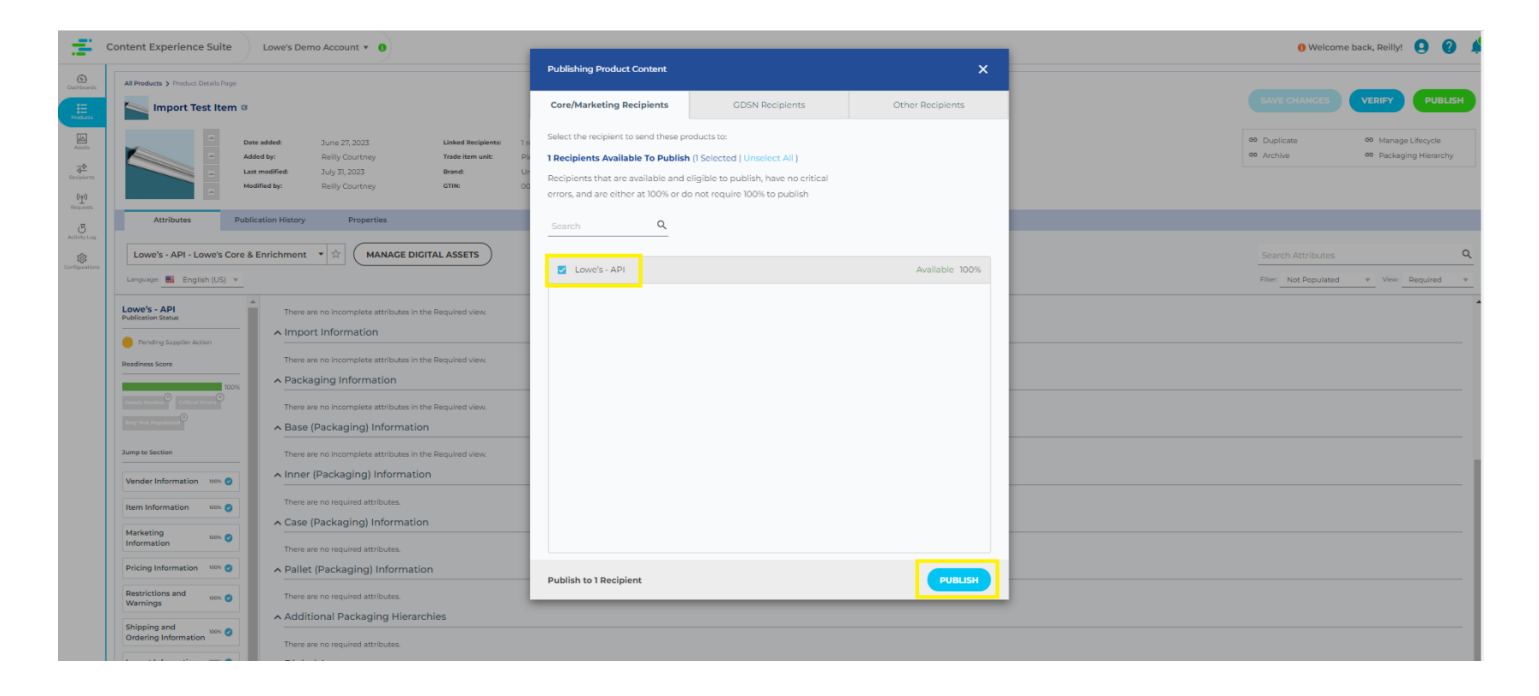

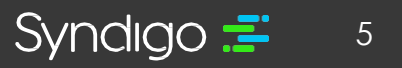